# Alternative Safe Pass Renewal Guide How to Register & Log Into Your SOLAS Account

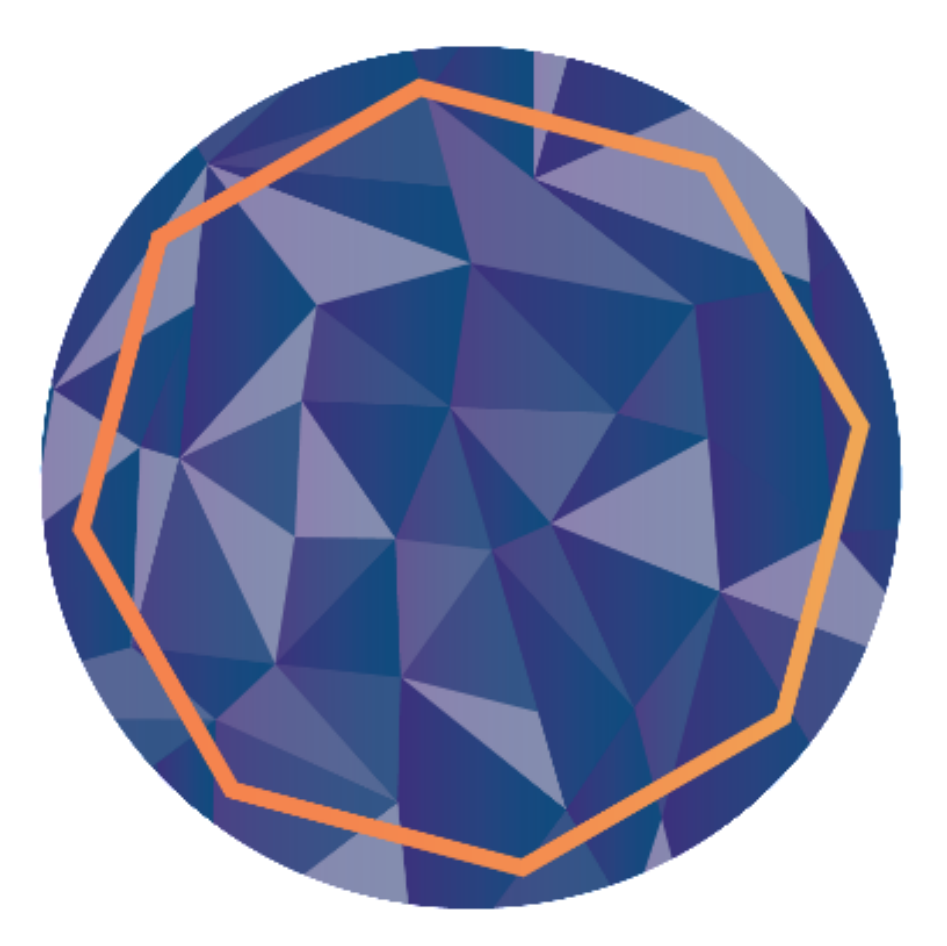

# Contents

| Overview                                  | 3  |
|-------------------------------------------|----|
| How to Register for your SOLAS Account    | 3  |
| What to do if your Details aren't Located | 9  |
| How to Log into your SOLAS Account        | 11 |
| How to Reset your Password                | 12 |

## Overview

The new Safepass renewal test is designed to allow those who have previously completed the classroom-based programme, to renew their Safepass card by completing a computer-based test in an approved Pearson VUE test centre.

To book the test you must first register for a SOLAS Online Account.

# How to Register for your SOLAS Account

To register for your account please go to <u>www.constructioncourses.ie</u>

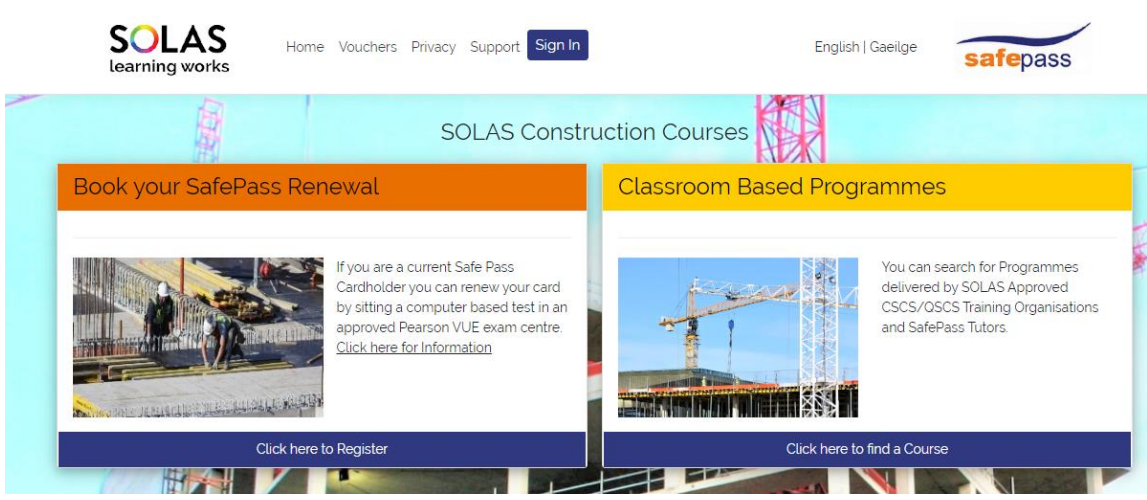

In the left-hand box you will see a link "Click here to Register" click this link to proceed to the next step.

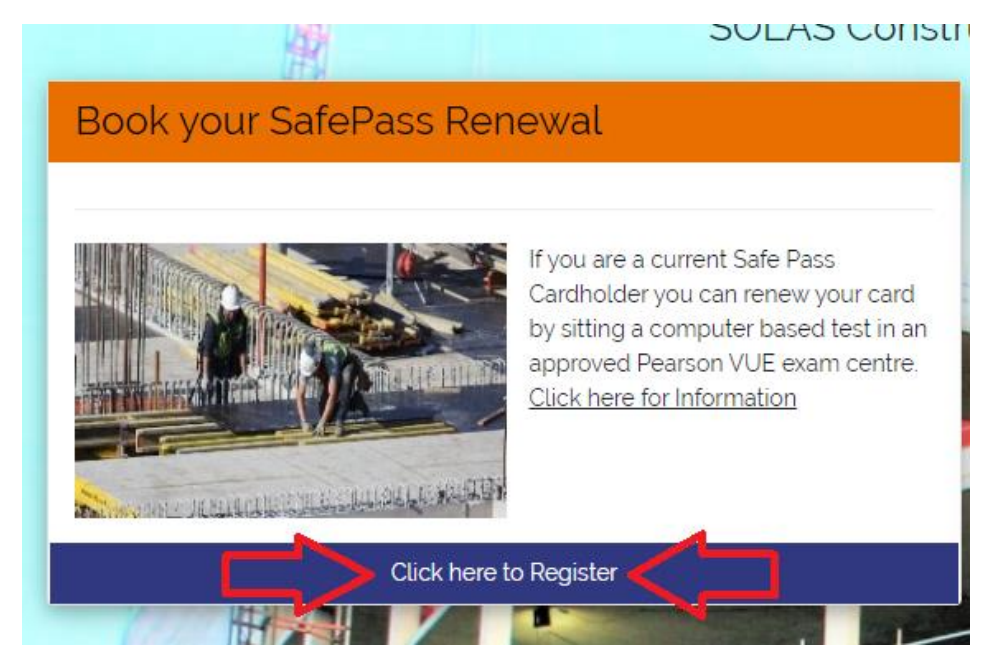

You will see the below screen.

Please read the information provided on this page and then proceed to click the link "Click here to Register" as highlighted below.

| I want to do a Safe Pass course for the first time                                                                                                    |
|----------------------------------------------------------------------------------------------------|
| I want to renew my Safe Pass Card                                                                                                    |
| You can now renew your Safe Pass Card by completing a computer based test in an approved Pearson VUE Test Centre.                                                                                                    |
| The test is 45 minutes long. There are 50 multiple choice questions in total and you must answer 45 questions correctly to pass the test. You will receive a printout of your results on the day.                                                                                                    |
| To get started you must register for a SOLAS online account. Your information will be verified against the SOLAS National Construction Schemes Database. Once your information has been verified you will be asked to create a password. Click here to Register.                                                                                     |
| Once you have created your account you can log in at any time. You will have access to various revision material, your test booking information and when you have<br>completed your test you will be able to access your results on an ongoing basis.                                                                                                |
| As this is self directed learning you are strongly advised to study the revision material before attempting the test. You will also have the full book of 500 questions and answers to study. This material is in the <b>Revision Material</b> tab in your SOLAS online account.                                                                     |
| To book your assessment, log into your account and follow the onscreen instructions. You will be re-directed to the Pearson VUE booking page where you will be able to:                                                                                                    |
| select a test centre that is convenient for you     book your test at a time that suite you                                                                                                    |
| <ul> <li>make an online payment for the test and registration card using either a credit card or a voucher from your employer.</li> </ul>                                                                                                    |
| When you arrive at the test centre they will verify your identity and take you through some security procedures. You will need to bring a valid: Passport, Drivers Licence or Public Services Card.                                                                                                    |
| Your photo will be taken at the test centre and this is the photo that will be used on your new Safepass card. You will need to provide your current address and this is where your card will be posted. You will only receive a card if you pass the test. You can re-sit the test at a reduced cost if you do not pass it on your first attempt.   |
| You can choose to renew your card by attending the classroom based programme with a SOLAS approved Safe Pass Tutor. Search for a classroom based programme here.                                                                                                    |
| Employers wishing to purchase vouchers for their employees can do so through the Pearson VUE voucher store. <u>Click here</u> to purchase vouchers. You will receive the voucher(s) via email directly from Pearson VUE. You can then email the voucher(s) to your employee(s) and they can use the voucher(s) to pay when booking their assessment. |

Enter your details as requested, this will check the National Construction Schemes Database to make sure you are eligible. (You must have completed a minimum of one Safe Pass Tutor Led Programme to be eligible). Make sure to tick the "I'm not a robot" box and then click "check".

| safepass |
|----------|
|          |
|          |
|          |
|          |
|          |
|          |

A "Privacy Notice" pop-up will appear. Please ensure you scroll to the bottom of this notice using the cursor on the side to continue to the next step. When you get to the bottom the "Accept" button will turn green and you can click it.

## Privacy Notice The following are your rights to address any concerns or queries regarding the processing of your Personal Data. You can exercise any of these rights by submitting a request to the Data Protection Officer, SOLAS, Block 1, Castleforbes House, Dublin 1. We will provide you with information on any action taken upon your request in relation to any of these rights without undue delay and at the latest within one month of receiving your request. We may extend this to up to 2 months if necessary, however we will inform you if this anses that have the right to lodge a complaint with the Data Protection Commission with regards to our processing of your Personal Data. Please read to the bottom of the Privacy Statement to continue Accept Co Back

CHANGES TO THIS NOTICE We may amend this Notice from time to time, in whole or part, at our sole discretion. Any changes to this Notice will be posted on the SOLAS website - www.solas.ie If at any time we decide to use your Personal Data in a manner significantly different from that stated in this Notice, or otherwise disclosed to you at the time it was collected, we will notify you and you will have a choice as to whother that we use your information in the new manner.

Please read to the bottom of the Privacy Statement to continue

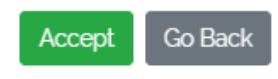

If you are eligible, you will be shown a summary of your details.

At this point if you require special accommodations, you can indicate this by ticking the relevant box.

At the bottom enter your email\* address and click "Register".

#### \* This email must be a valid active email account as this will be your username when logging into your SOLAS online account. An email address cannot be used more than once when registering for an account.

| SafePass Renewal                                                                                                    |
|----------------------------------------------------------------------------------------------------|
| Your SafePass card details have been located                                                                                       |
| Please complete the details below to setup your account.                                                                           |
| Once you have verified the details by e-mail you can login to schedule your<br>renewal test at an approved Pearson VUE exam centre |
| OR                                                                                                    |
| if you require special accommodations click here for more information                                                              |
| Date of Birth                                                                                                    |
| 01/01/1900                                                                                                    |
| PPS                                                                                                    |
| 123456AA                                                                                                    |
| Surname/Family Name                                                                                                    |
| BLOGGS                                                                                                    |
| First Name                                                                                                    |
| JOE                                                                                                    |
| Accommodations                                                                                                    |
| Tick here if you will require assistance eg. extra time or reader/recorder.                                                        |
| Email Address                                                                                                    |
| abcdefg@gmail.com                                                                                                    |
| Confirm Email Address                                                                                                    |
| abcdefg@gmail.com                                                                                                    |
| Please note your email address will be your username<br>You must supply a valid active email account to complete verification      |
| Register                                                                                                    |
|                                                                                                    |

A message will pop up on the screen telling you that a verification email has been sent. *This email is valid for 60 minutes.* 

|                 |                                                                                                    | SafePass Renewal                                    |                                  |                             |  |
|-----------------|----------------------------------------------------------------------------------------------------|-----------------------------------------------------|----------------------------------|-----------------------------|--|
| A veri<br>renew | fication email has been sent to l <mark>abcdefg@gmail.com</mark><br>val test at an approved Pearson VUE exam centre | Please use the verify link within the email to comp | olete registration. You will the | en be able to schedule your |  |
|                 |                                                                                                    |                                                     |                                  | 1110                        |  |

#### Open the verification email and click on the first link in this email.

| SafePass Account Activation                                                                                                    |                                           |                                                  |                                            |                                    |
|----------------------------------------------------------------------------------------------------|-------------------------------------------|--------------------------------------------------|--------------------------------------------|------------------------------------|
| noreply-spor@solas.ie                                                                                                    | ← Reply                                   | ≪                                                | $\rightarrow$ Forward                      |                                    |
| To ONCSINFO                                                                                                    |                                           |                                                  | Wed 24                                     | 4/05/2023 11:54                    |
|                                                                                                    |                                           |                                                  |                                            |                                    |
| Hellojoe Bloggs                                                                                                    |                                           |                                                  |                                            |                                    |
| Your Safepass Assessment booking account has been activated.<br>Please click on the link below to set your password.                                                                                                    |                                           |                                                  |                                            |                                    |
| https://eur01.safelinks.protection.outlook.com/?url=https%3A%2F%2Fuat.constructioncourses.ie%2FAccount%2FVerify%2FZp85<br>7Cncsinfo%40solasie.mail.onmicrosoft.com%7C5b74f14364084979680a08db5c452734%7C9e7dc08ed9db4adb909bb0b4ca6fa3<br>7CTWFpbG25b3d8eyIWIjoIMC4wLJAwMDAiLCJQIjoIV2IuMzIILCJBTII6Ik1haWwILCJXVCI6Mn0%3D%7C3000%7C%7C%7C&sdata=0<br>2FmwdNmka793fVbX8%3D&reserved=0                                 | Bxm6R4MzTc<br>82%7C1%7C0<br>6IrB%2B%2FX   | 01a9J2YgDj73Pq<br>%7C638205224<br>KtGkeTzjCd5mqV | b2&data=05%7<br>315521084%70<br>Vx5UE%2B1% | <u>C01%</u><br>:Unknown%           |
| This password reset request is valid for 60 minutes                                                                                                    |                                           |                                                  |                                            |                                    |
| If the link expires go to <u>https://eur01.safelinks.protection.outlook.com/?url=https%3A%2F%2Fuat.constructioncourses.ie%2FAcc<br/>40solasie.mail.onmicrosoft.com%7C5b74f14364084979680a08db5c452734%7C9e7dc08ed9db4adb909bb0b4ca6fa382%7C1%7C<br/>7CTWFpbG25b3d8eyIWIjoiMC4wLjAwMDAiLCJQIjoiV2luMzliLCJBTII6lk1haWwILCJXVCI6Mn0%3D%7C3000%7C%7C%7C&amp;sdata=C0<br/>2BHct04%3D&amp;reserved=0 to get a new link</u> | ount%2FRese<br>20%7C638205<br>2NE9nH%2F1r | tPassword&data<br>5224315677323<br>hKG5K7fGrygvH | a=05%7C01%7C<br>%7CUnknown%<br>t7R2W1bdwQo | <u>incsinfo%</u><br>S <u>rSWS%</u> |
| Please do not reply<br>Solas IT                                                                                                    |                                           |                                                  |                                            |                                    |

You will now be brought to a "Change Password" screen. Enter your password twice as indicated and then click "Change Password". Your password has now been created.

| Change Password                                                                       |    |
|---------------------------------------------------------------------------------------|----|
| Confirm Password                                                                      |    |
| Change Password                                                                       |    |
| minimum of one uppercase, lowercase, number ar<br>special character<br>Show Passwords | าd |

If you do not create your password within the 60 minutes you will need to request a new email with an updated link. To do this click the second link in the initial email that you received.

| SafePass Account Activation                                                                                                    |                                         |                                                  |                                             |                          |
|----------------------------------------------------------------------------------------------------|-----------------------------------------|--------------------------------------------------|---------------------------------------------|--------------------------|
| noreply-spor@solas.je                                                                                                    | ← Reply                                 | « Reply All                                      | $\rightarrow$ Forward                       |                          |
|                                                                                                    |                                         |                                                  | Wed 24                                      | 4/05/2023 11:54          |
|                                                                                                    |                                         |                                                  |                                             |                          |
| Hellojoe Bloggs                                                                                                    |                                         |                                                  |                                             |                          |
| Your Safepass Assessment booking account has been activated.                                                                                                    |                                         |                                                  |                                             |                          |
| Please click on the link below to set your password.                                                                                                    |                                         |                                                  |                                             |                          |
| https://eur01.safelinks.protection.outlook.com/?url=https%3A%2F%2Fuat.constructioncourses.ie%2FAccount%2FVerify%2FZp85<br>7Cncsinfo%40solasie.mail.onmicrosoft.com%7C5b74f14364084979680a08db5c452734%7C9e7dc08ed9db4adb909bb0b4ca6fa3<br>7CTWFpbGZsb3d8eyIWIjoIMC4wLjAwMDAiLCIQJjoiV2luMzliLCJ8TII6ik1haWwiLCJXVCI6Mn0%3D%7C3000%7C%7C%7C&sdata=0<br>2FmwdNmka793fVbX8%3D&reserved=0              | Bxm6R4MzTc<br>82%7C1%7C0<br>6IrB%2B%2F> | o1a9J2YgDj73Pq<br>%7C638205224<br>(tGkeTzjCd5mq) | b2&data=05%7<br>1315521084%7(<br>Wx5UE%2B1% | <u>CO1%</u><br>CUnknown% |
| This password reset request is valid for 60 minutes                                                                                                    |                                         |                                                  |                                             |                          |
| If the link expires go to https://eur01.safelinks.protection.outlook.com/?url=https%3A%2F%2Fuat.constructioncourses.ie%2FAcc<br>40solasie.mail.onmicrosoft.com%7C5b74f14364084979680a08db5c452734%7C9e7dc08ed9db4adb909bbbb4ca6fa382%7C1%7C<br>7CTWFpbG2sb3d8eyJWIjoIMC4wLJAwMDAILCIQIjoIV2luMzIILCIBTII6Ik1haWwiLCIXVCI6Mn0%3D%7C3000%7C%7C%7C&sdata=C<br>2BHct04%3D&reserved=0 to get a new link | ount%2FRese<br>0%7C638205<br>NE9nH%2F1r | tPassword&dat<br>5224315677323<br>hKG5K7fGryqvH  | a=05%7C01%7(<br>%7CUnknown%<br>t7R2W1bdwQo  | SrSWS%                   |
| Please do not reply                                                                                                    |                                         |                                                  |                                             |                          |
| Solas IT                                                                                                    |                                         |                                                  |                                             |                          |

You will now be brought to a "reset password" screen. Enter your email address as requested and a new email with a new link will be sent to you.

| Reset Password  | d                            |  |  |
|-----------------|------------------------------|--|--|
| Email Address   |                              |  |  |
|                 |                              |  |  |
| I'm not a robot | reCAPTCHA<br>Privacy - Terms |  |  |
| Submit          |                              |  |  |

Once you have created your password you will see a pop-up on the screen confirming your password has been changed. If you wish to log into your account at this point you can do so by clicking on the "sign in" link.

| Your password has been changed. Please <u>Sign in</u> to the system using your new password. |  |
|----------------------------------------------------------------------------------------------|--|
| NM                                                                                           |  |

# What to do if your Details aren't Located

If when you register, our system cannot locate your previous SafePass Record you will get a pop-up notification with a summary of the details you just entered.

1

|                                                                                                    | × | glis |
|----------------------------------------------------------------------------------------------------|---|------|
| We could not locate any SafePass card in our database for the following details:                                          | g |      |
| <ul> <li>PPSN: ; <sup>-</sup> ,<sup>-</sup></li> <li>DOB: 1<sup>o</sup> (or 1),<sup>-</sup></li> <li>Surname: 1</li></ul> |   |      |
| If these details are correct, please provide additional information on the next screen.                                   | ð |      |
| Go Back Provide Additional Details                                                                                        |   |      |
|                                                                                                    |   |      |

If you realise you have entered your information incorrectly, click the "Go Back" button and re-enter your details.

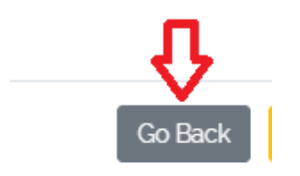

If the details you entered are correct, click the "Provide Additional Details" button.

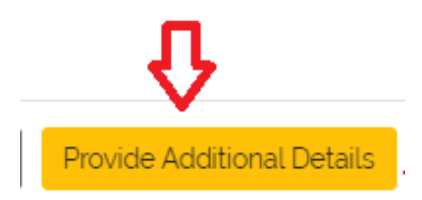

You will now be brought to an additional screen where you will need to provide further details. Any field marked with an \* are mandatory (photo and email address). Enter details as required and click "save details" at the bottom.

|                                                                         | SafePass                                                        | Renewal                                                     | 1 AN                                 |
|-------------------------------------------------------------------------|-----------------------------------------------------------------|-------------------------------------------------------------|--------------------------------------|
| Additional Information                                                  |                                                                 |                                                             |                                      |
| Please complete as many of the<br>All fields marked with a * are man    | fields below as possible to h<br>ndatory and must be compl      | nelp our staff locate your Sa<br>eted before the form can b | ifePass card record.<br>e submitted. |
| Photo ID                                                                |                                                                 |                                                             |                                      |
| An image of your Driver's License<br>which clearly shows your PPSN, I   | 9, Passport or Public Service<br>Name and Photo.                | s Card                                                      |                                      |
| Upload Image: *                                                         | C:\fakepath\S                                                   | afePass Renewal Registrat                                   | ion_JPG Browse                       |
| Personal Details                                                        |                                                                 |                                                             | 4                                    |
| First Name                                                              |                                                                 | Family Name *                                               | 1                                    |
| SafePass                                                                |                                                                 | Example                                                     |                                      |
| Date of Birth                                                           |                                                                 | PPS *                                                       |                                      |
| C. (*** (*.)13                                                          | E                                                               | 7770000                                                     |                                      |
| SafePass Card Number (Optional                                          | )                                                               |                                                             |                                      |
| e.g. SP2/123/12345                                                      |                                                                 |                                                             |                                      |
|                                                                         |                                                                 |                                                             |                                      |
| Email address                                                           |                                                                 |                                                             |                                      |
| You will receive an email to regist<br>This process is normally complet | ier and schedule an exam o<br>ed within <b>2 working days</b> . | nce your details have been                                  | verified.                            |
| Email Address: *                                                        | safepassexample@gma                                             | il.com                                                      |                                      |
|                                                                         | Save                                                            | Details                                                     |                                      |
|                                                                         |                                                                 |                                                             |                                      |

A pop-up will now appear on your screen to notify you that your details have been sent for manual validation.

| 15d                               | SOLAS COnstruction Courses                   | KI |
|-----------------------------------|----------------------------------------------|----|
| Your details have been sent for n | nanual validation.                           |    |
| These requests can take up to 5   | working days to process depending on volume. |    |
| You will receive an email from th | e team once vour request has been processed. |    |

## How to Log into your SOLAS Account

To log into your SOLAS online account, click on the below link.

Home Page - My SafePass (constructioncourses.ie)

At the top of this page you will see different tabs please click on the "Sign In" tab.

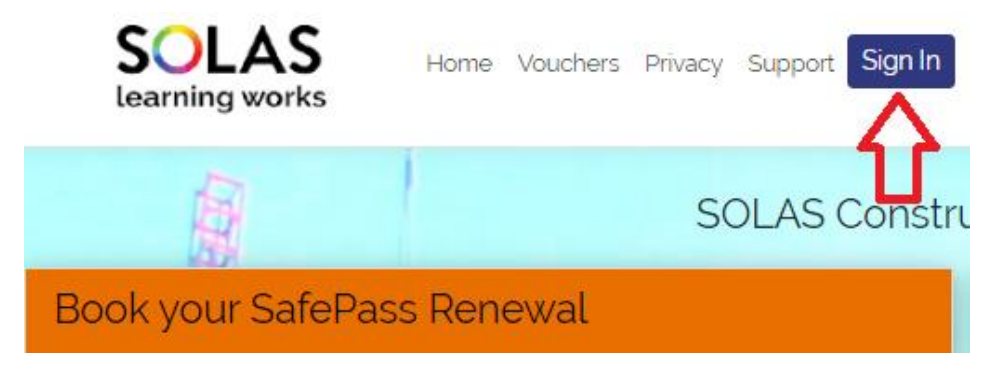

Enter your username<sup>\*</sup> and password<sup>\*\*</sup> as indicated and tick the "I'm not a robot" box.

\*Your username is the email address you registered with when you were creating your account.

\*\* Your password is the password you set when prompted by the verification email you received.

| SafePass Renewal                                 |
|--------------------------------------------------|
| Login/Already Registered                         |
| Username                                         |
| abcdefg@gmail.com                                |
| Password                                         |
| Show Password                                    |
| I'm not a robot     reCAPTOHA     Printsy "Terms |
| Login Reset Password                             |

### How to Reset your Password

If you have forgotten your password or are having difficulty logging in you can reset your password.

To reset your password, click on the below link.

Home Page - My SafePass (constructioncourses.ie)

At the top of this page, you will see different tabs please click on the "Sign In" tab.

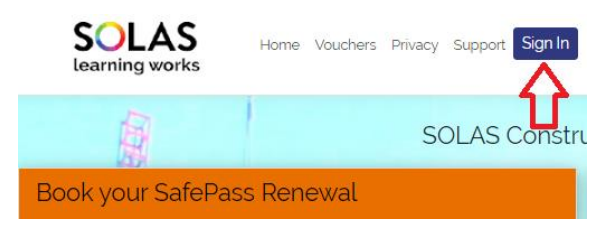

You will see the below screen. Click the "Reset Password" button.

| SafePass Renewal         |   |
|--------------------------|---|
| Login/Already Registered |   |
| Username                 |   |
| Email Address            |   |
| Password                 | 1 |
| Show Password            |   |
| I'm not a robot          |   |
| Login Reset Password     |   |

You will now be asked to enter the email address you registered with. Tick the "I'm not a robot" box and click "Submit".

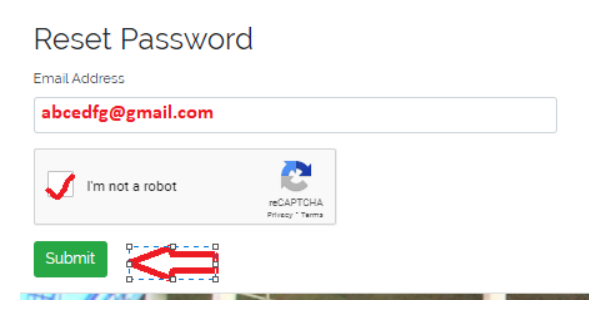

You will now be notified that an email was sent if a matching account was found.

| If a matching account was found an email was sent to    | abcdefg@gmail.com | with instructions on how to reset your password. Remember to check your junk/spam |
|---------------------------------------------------------|-------------------|-----------------------------------------------------------------------------------|
| folders if you do not think you have received the email |                   |                                                                                   |
|                                                         |                   |                                                                                   |